# Inscriptions Soccer 2024 – Tutoriel

#### Étape 1: http://www.soccerst-hubert.com/fr

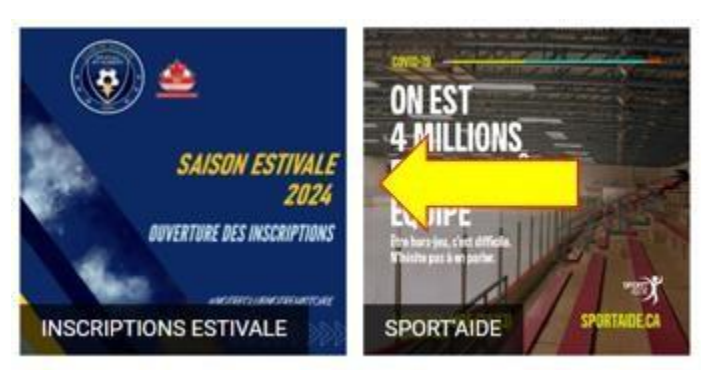

Lorsque vous aurez fini de lire et de consulter les informations relatives à la saison estivale de votre/vos enfant(s), vous trouverez en bas de la page d'inscription un lien **Cliquez ici pour** s'inscrire à la saison 2024. Cliquez sur la catégorie qui correspond à votre enfant. Sinon cliquez sur l'onglet inscription et par la suite la catégorie qui correspond à votre enfant.

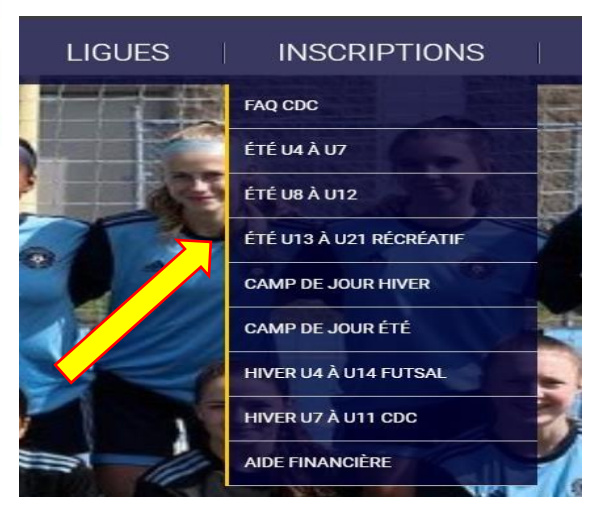

**Étape 2 :** Une fois la page de la plateforme Spordle ouverte, cliquez sur INSCRIVEZ-VOUS MAINTENANT et sur la catégorie qui correspond à votre enfant. Il vous sera demandé de vous identifier ou de créer un nouveau compte.

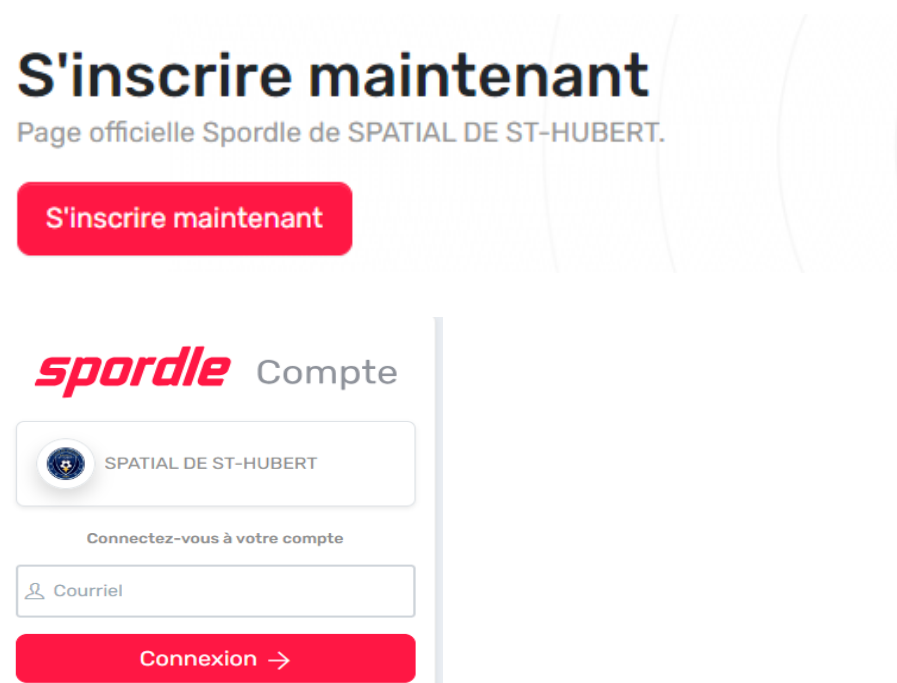

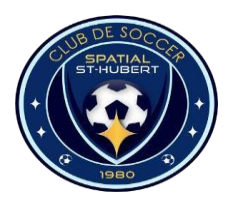

Club de Soccer de St-Hubert

Vous n'avez pas de compte? S'inscrire

## Inscriptions Soccer 2024 – Tutoriel

#### Étape 3 : Inscrire votre enfant

S'il s'agit d'un **ANCIEN joueur,** le nom de l'enfant s'affichera, puis cliquez sur le bouton bleu "s'inscrire maintenant".

S'il s'agit d'un **NOUVEAU joueur.** Cliquez sur ajouter un joueur et entrez les informations pour créer un nouveau membre.

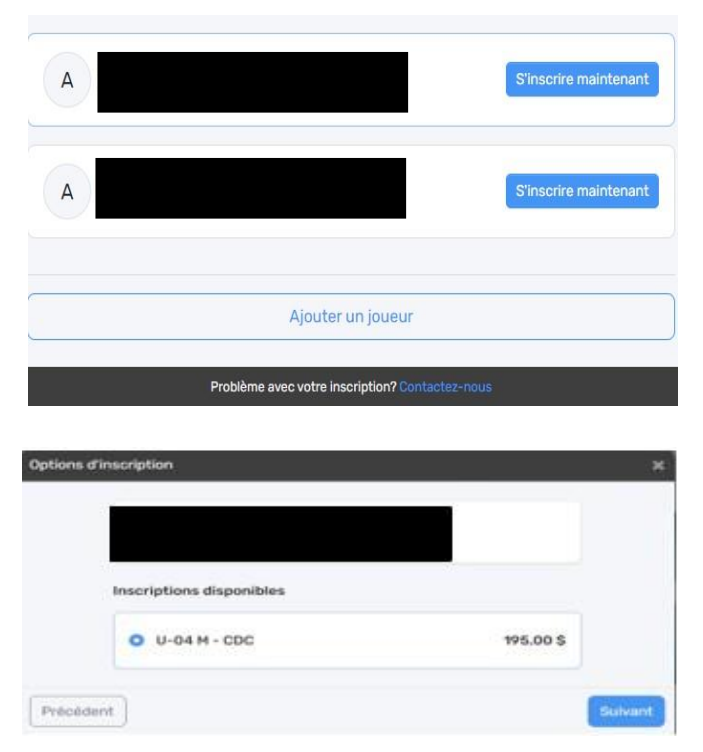

Si vous rencontrez des difficultés, envoyez un courriel à

registrariat@soccersthubert.com avec le nom de votre enfant. Ne pas créer une 2<sup>ième</sup> compte de votre enfant. Il peut s'agir d'une erreur, d'un accent ou un trait d'union.

Choisissez-la ou les activité(s) proposée(s) pour votre ou vos enfant(s). Remplissez le questionnaire et signez les dispenses. Ensuite, vous pouvez soit inscrire un autre enfant ou procéder directement au paiement.

**<u>Étape 5</u>**: Options de paiement, vous avez le choix d'effectuer le paiement en un ou plusieurs paiements. Choisissez ensuite le mode de paiement que vous souhaitez utiliser.

| Modalités de versements | Sélectionner ~    |
|-------------------------|-------------------|
|                         | Versement complet |
| Précédent               | 2 versements      |

L'inscription de votre enfant est maintenant terminée. Un courriel de confirmation et une facture seront envoyés par courriel.

\* Tous les joueurs U8 et plus doivent avoir une photo valide dans leur dossier. Si vous devez télécharger la photo de votre enfant, veuillez respecter les critères indiqués sur le site, sinon la photo sera refusée.

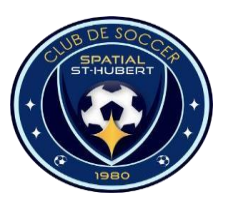

## Club de Soccer de St-Hubert